## Signal Age of Learning®

## My <mark>Math</mark> Academy® My <mark>Reading</mark> Academy™

# **Getting Started Guide**

## Welcome, families and caregivers!

We're excited to see your child grow while using *My Math Academy* and *My Reading Academy*! *My Math Academy* and *My Reading Academy* are adaptive, research-based programs for pre-K through 2nd grade students. These personalized programs support the individual learning needs of each student, helping them build confidence and develop essential math and reading skills. We hope this Getting Started Guide provides the tools you need to successfully support your child in using Age of Learning's programs at home.

## STEP 1: Set Up Your Device

Please follow the instructions on the Tech Guide to set up your device.

## STEP 2: Activate Your Age of Learning Account

You received an email from the Age of Learning management system (Welcome@Learn.AgeofLearning.com) with an activation link to set up an account. To activate your account, follow these steps:

- 1. Check your inbox for your account set-up email from Age of Learning. Make sure you check your spam, promotions, and junk folders.
- 2. Click the activation link in your email.
- 3. Follow the prompts to create a password.
- 4. Save the email and password associated with your account.

| 1 Er Age of Learning                                                                                                    | 2                             | Be of Learning                                                                                                    |
|----------------------------------------------------------------------------------------------------|-------------------------------|----------------------------------------------------------------------------------------------------|
| Welcome! You're invited to these Age of Learning products:                                                                                                    | M Age of Learning             | Create or log in to your account.                                                                                                    |
| iBienvenido! Lo invitamos a conocer estos productos de Age of Learning:                                                                                                    |                               | First Name                                                                                                    |
|                                                                                                    | Redeem Code                   |                                                                                                    |
| Image: Second second second | Please enter your redeem code | Charl Adarss  Parked to great parameter  Parked to great parameter  Parked to great parameter  Parked to great parameter  Parked to great parameter  Parked  Carden to great parameter  Carden to great parameter |

Continued on the back

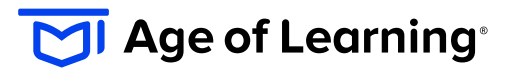

#### Getting Started Guide, continued

## **STEP 3:** Using Age of Learning's Programs

To use *My Math Academy* and *My Reading Academy* at home, **follow these steps**:

- 1. Click on the Age of Learning icon (Login.AgeofLearning.com) located in your tablet.
- 2. Log in with the email address and password you created when activating your Age of Learning account (**Step 2**).
- Click on your child's profile and their passcode, and then select *My Math Academy* or *My Reading Academy* to begin gameplay.

## **STEP 4:** Access the Caregiver Center

With the Caregiver Center, you can track your child's usage, review their learning milestones, and find activities to support learning areas where they may need additional support. To access the Caregiver Center, **follow these steps**:

- 1. Go to https://Educate.AofL.com.
- 2. Log in with your Age of Learning email and password (**Step 2**).

## **Need Additional Assistance?**

We are here to help! Please call 800.935.8563 for support in English, Spanish, and Haitian Creole.

TIPS SUPPORT

Support independent play by encouraging your child to use the programs independently.

### ENCOURAGE

Encourage your child to use the programs during available free time, to help them reach their goal of 45 minutes of use per week!

## MOTIVATE

Motivate your child with small rewards for reaching their weekly usage goal!

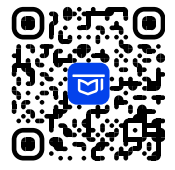

Access the Help Center to Learn More! AgeofLearning.com/Caregivers

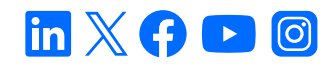

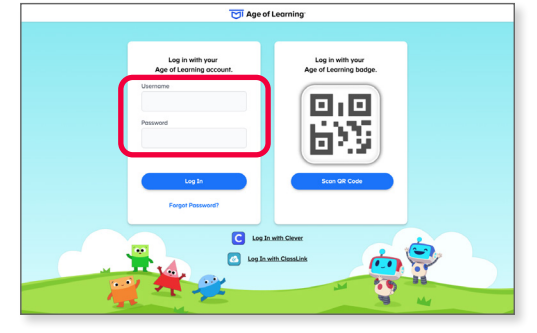

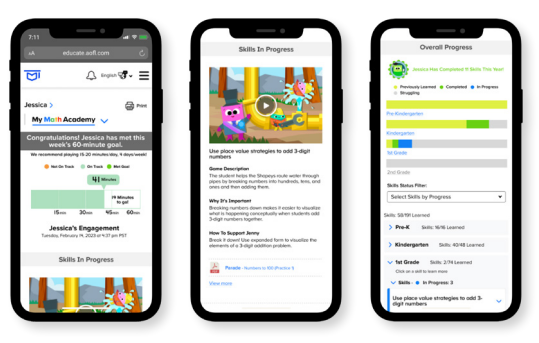